# Zoom to Sakai Record your class in zoom, send it automatically to Warpwire

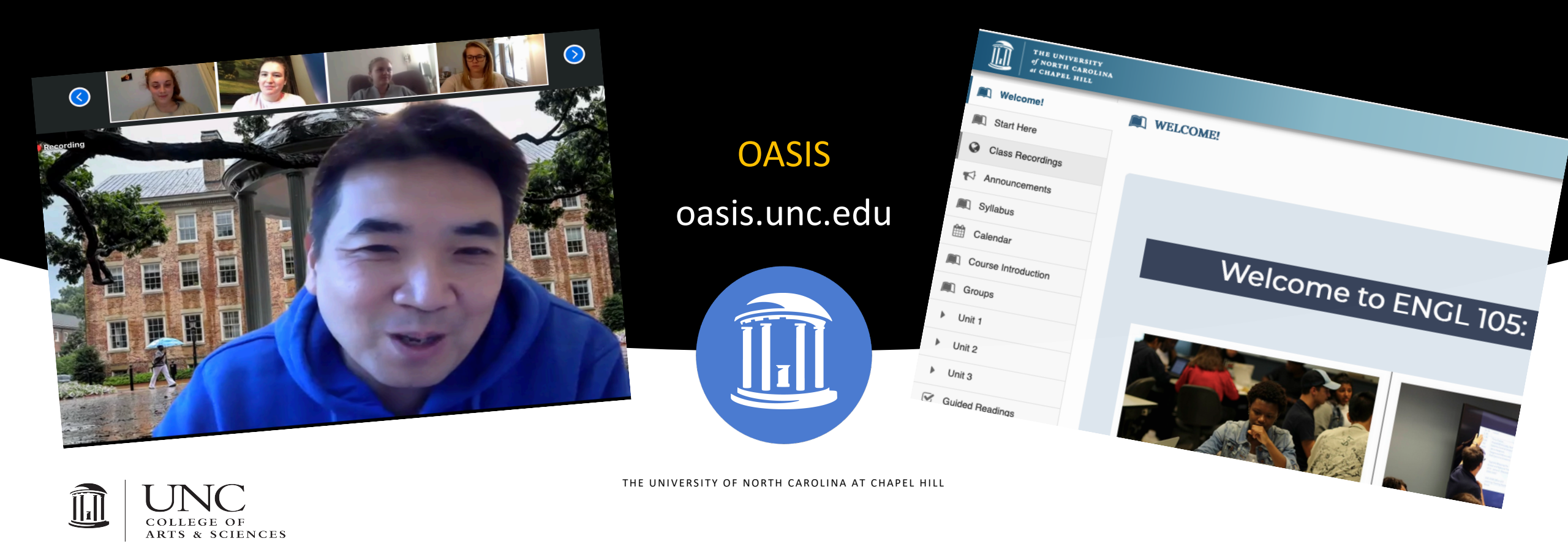

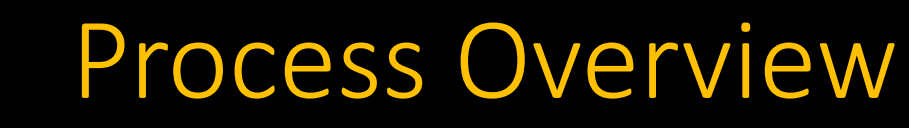

#### ZOOM

- 1. Adjust Zoom settings
- 2. Create your recurring class meeting
- 3. Set your Meeting options

#### SAKAI

- 4. Add the Warpwire tool
- 5. Add a Warpwire Media library for you class
- 6. Set-up your zoom connector
- 7. Create a left-hand Sakai menu button

Students may click the link in Sakai and access all of your class recordings with captions as they are available.

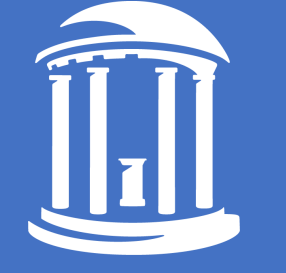

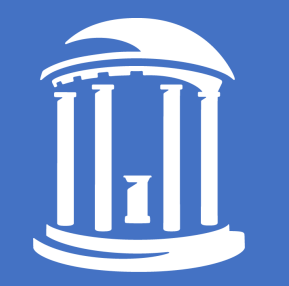

# Part 1: Zoom Set-up

1. Sign in to unc.zoom.us

ZOOM

#### **UNC Web Conferencing**

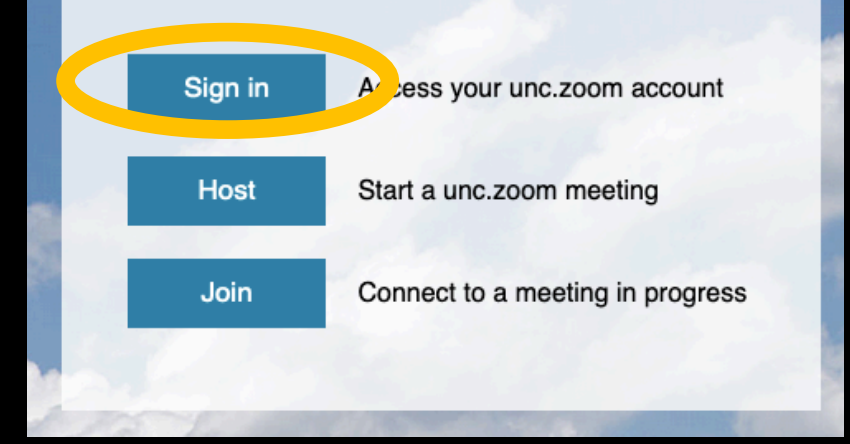

- 1. Sign in to unc.zoom.us
- 2. Go to Settings in the left menu

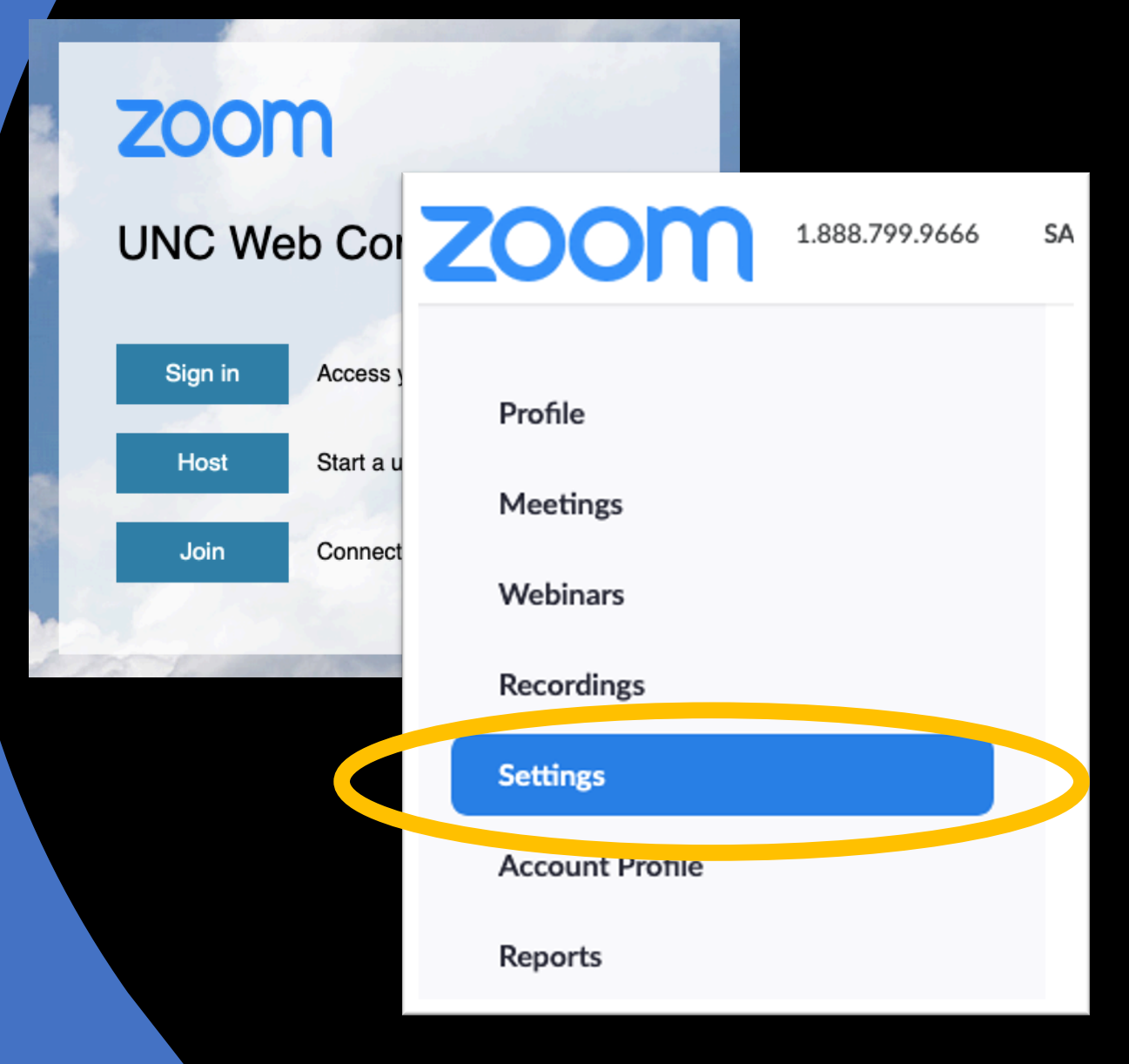

- 1. Log in to unc.zoom.us
- 2. Go to Settings in the left menu
- 3. Enable:
  - 1. Cloud Recordings
  - 2. Audio Transcript

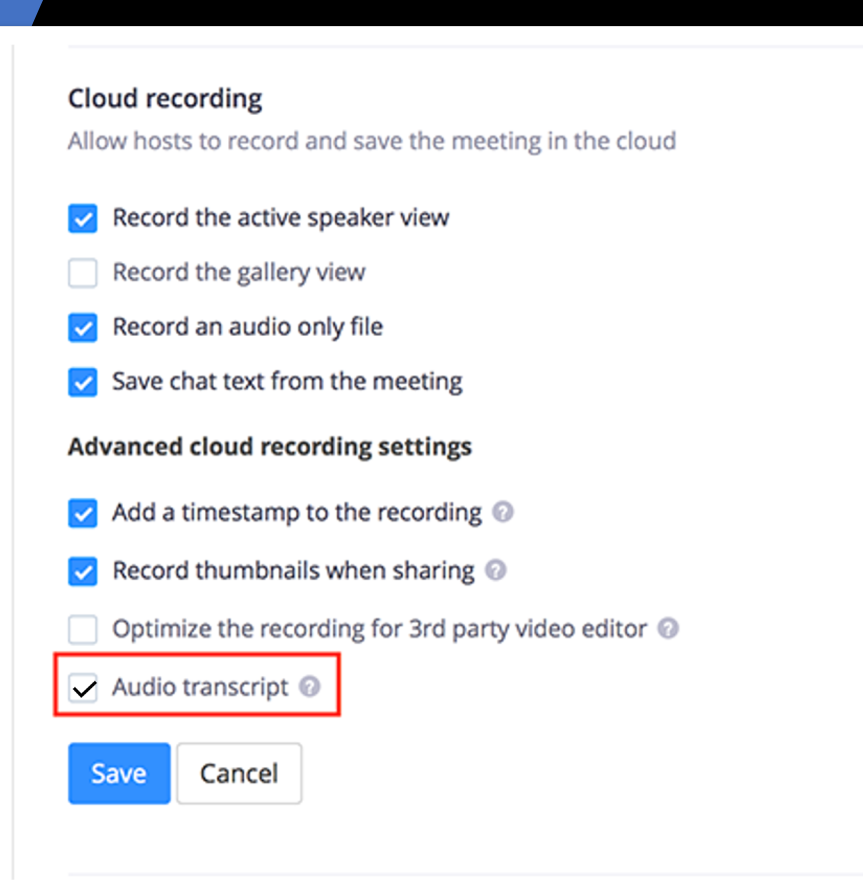

- 1. Log in to unc.zoom.us
- 2. Go to Settings in the left menu
- 3. Enable:
  - 1. Cloud Recordings
  - 2. Audio Transcript

#### Other Recommended Settings to enable:

- Chat
- File Transfer
- Polling
- UNC Authenticated
- Screen Share
- Whiteboard
- Meeting Reactions
- Breakout Room

#### Cloud recording Allow hosts to record and save the meeting in the cloud Record the active speaker view Record the gallery view Record an audio only file Save chat text from the meeting Advanced cloud recording settings Add a timestamp to the recording O Record thumbnails when sharing @ Optimize the recording for 3rd party video editor @ Audio transcript @ Cancel Save

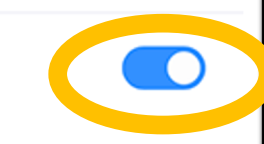

1. Go to Meetings in the left menu

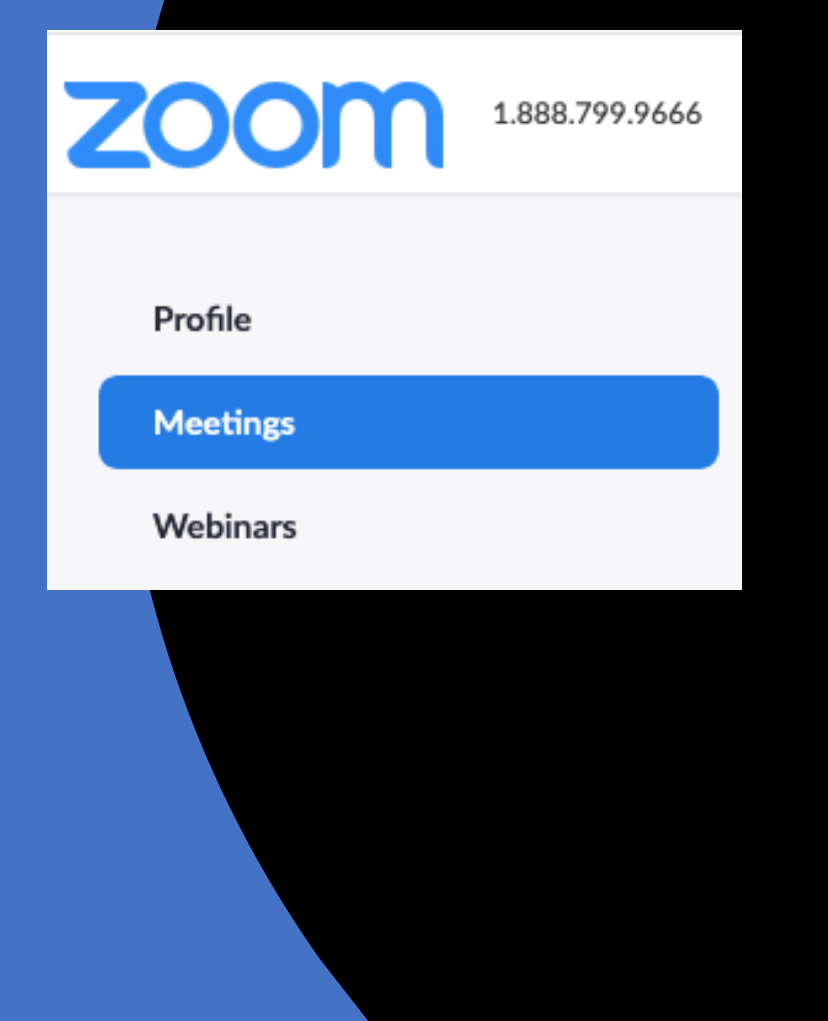

- 1. Go to Meetings in the left menu
- 2. Click Schedule a Meeting

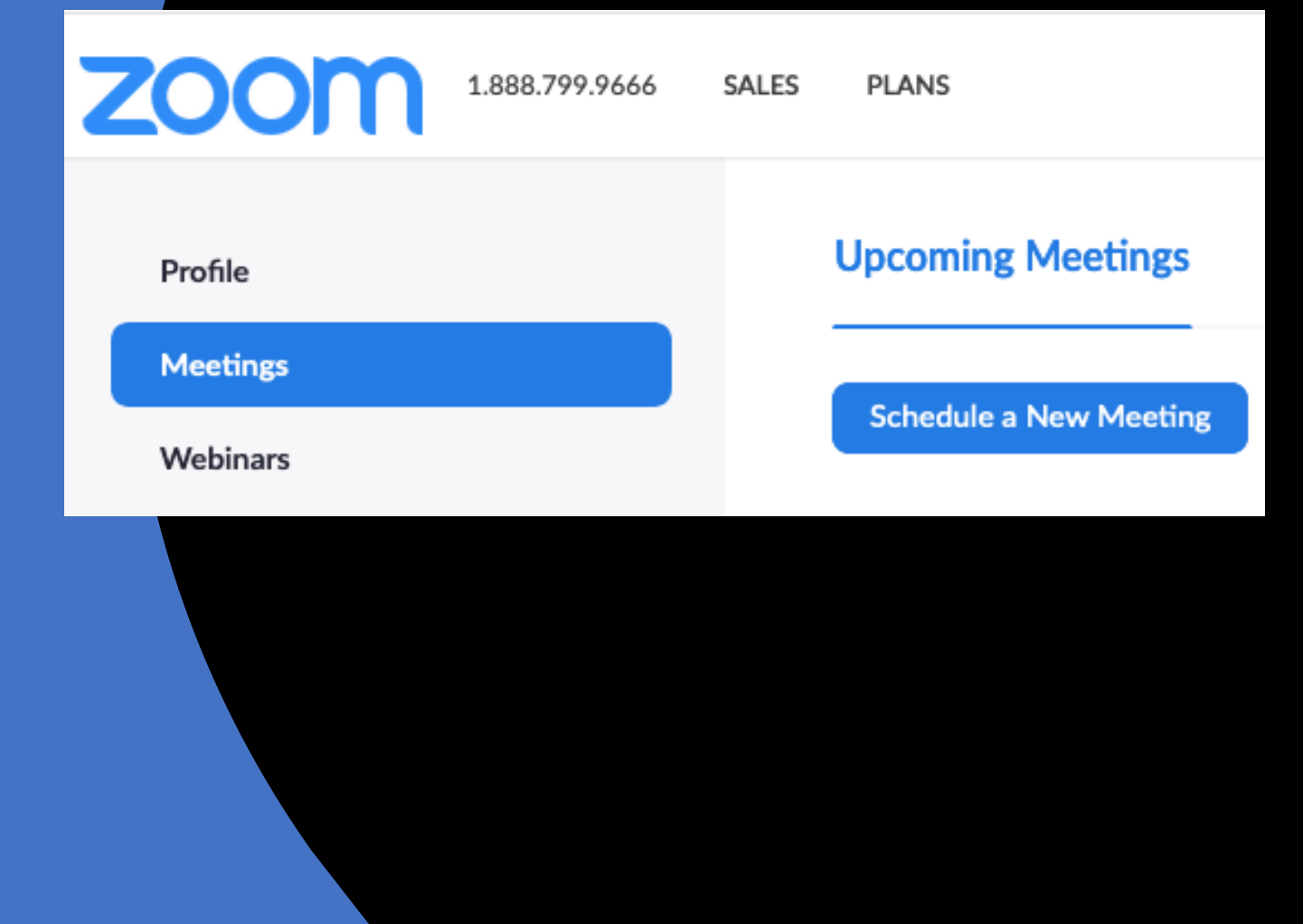

- 1. Go to Meetings in the left menu
- 2. Click Schedule a Meeting
- 3. Set Topic to a distinct name for this class section and semester

| Schedule a Meeting     |                                                                                |
|------------------------|--------------------------------------------------------------------------------|
| Торіс                  | ENGL 105.238 FA2020                                                            |
| Description (Optional) | Enter your meeting description                                                 |
| When                   | 07/28/2020 T0:00 Y PM Y                                                        |
| Duration               | 1 ~ hr 0 ~ min                                                                 |
| Time Zone              | (GMT-4:00) Eastern Time (US and Canada)                                        |
|                        | Recurring meeting Every week on Tue, Thu, until Nov 24, 2020, 35 occurrence(s) |
|                        | Recurrence Weekly ~                                                            |
|                        | Repeat every 1 ~ week                                                          |
|                        | Occurs on 🗌 Sun 🗌 Mon 🥑 Tue 🗌 Wed 🕑 Thu 🗌 Fri 🗌 Sat                            |
|                        | End date O By 11/24/2020 After 7 v occurrence                                  |

- 1. Go to Meetings in the left menu
- 2. Click Schedule a Meeting
- 3. Set Topic to a distinct name for this class section and semester
- 4. Set your meeting to Recurring

(hint: set recurrence to Weekly to choose the days of the week)

| Schedule a Meeting     |                                                                                |
|------------------------|--------------------------------------------------------------------------------|
| Торіс                  | ENGL 105.238 FA2020                                                            |
| Description (Optional) | Enter your meeting description                                                 |
| When                   | 07/28/2020 III:00 ~ PM ~                                                       |
| Duration               | 1 ~ hr 0 ~ min                                                                 |
| Time Zone              | (GMT-4:00) Eastern Time (US and Canada) $\sim$                                 |
|                        | Recurring meeting Every week on Tue, Thu, until Nov 24, 2020, 35 occurrence(s) |
|                        | Recurrence Veekly ~                                                            |
|                        | Repeat every 1 veek                                                            |
|                        | Occurs on 🗌 Sun 🗌 Mon 🗹 Tue 🗌 Wed 🗹 Thu 🗌 Fri 🗌 Sat                            |
|                        | End date O By 11/24/2020 After 7 ~ occurrences                                 |

## Step 3: Set your Meeting Options

- 1. Enable
  - Record this meeting automatically
  - In the Cloud

| Video           | Host                                                                                                    | 🔵 on 💿 off                                     |
|-----------------|----------------------------------------------------------------------------------------------------|------------------------------------------------|
|                 | Participant                                                                                                    | 🔾 on 💿 off                                     |
| Audio           | <ul> <li>Telephone Computer</li> <li>Dial from United States of America</li> </ul>                                                                                                    | r Audio 💿 Both<br>ca Edit                      |
| Meeting Options | Enable join before host                                                                                                    |                                                |
|                 | Mute participants upon entry                                                                                                    | try 📝                                          |
|                 | Only authenticated users c                                                                                                    | an join                                        |
|                 | UNC-CH only                                                                                                    | ~                                              |
|                 | *.unc.edu,*.UNC.EDU <u>Edi</u>                                                                                                    | t                                              |
|                 | Breakout Room pre-assign                                                                                                    |                                                |
|                 | Record the meeting automatic automatic auto | atically 🔿 On the local computer 💿 In the clou |

## Step 3: Set your Meeting Options

- 1. Enable
  - Record this meeting automatically
  - In the Cloud
- 2. Adjust other settings as desired and save

#### Other Recommended Options

- Host video off
- Participant video off
- Audio: Both
- Enable join before host
- Mute participants upon entry
- Only authenticated users can join

| Video           | Host                                                                           | 🔿 on 💿 off                      |                                  |
|-----------------|--------------------------------------------------------------------------------|---------------------------------|----------------------------------|
|                 | Participant                                                                    | 🔿 on 💿 off                      |                                  |
| Audio           | <ul> <li>Telephone Compu</li> <li>Dial from United States of Am</li> </ul>     | ter Audio 💿 Both<br>erica Edit  |                                  |
| Meeting Options | ✓ Enable join before host                                                      |                                 |                                  |
|                 | <ul> <li>Mute participants upon e</li> <li>Only authenticated users</li> </ul> | entry 😰                         |                                  |
|                 | UNC-CH only<br>*.unc.edu,*.UNC.EDU                                             |                                 | · )                              |
|                 | Breakout Room pre-assig                                                        | 'n                              |                                  |
|                 | Record the meeting auto                                                        | matically On the local computer | <ul> <li>In the cloud</li> </ul> |

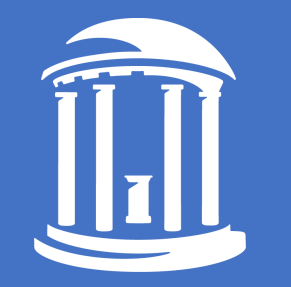

# Part 2: Sakai Set-up

1. Login to your Sakai Course

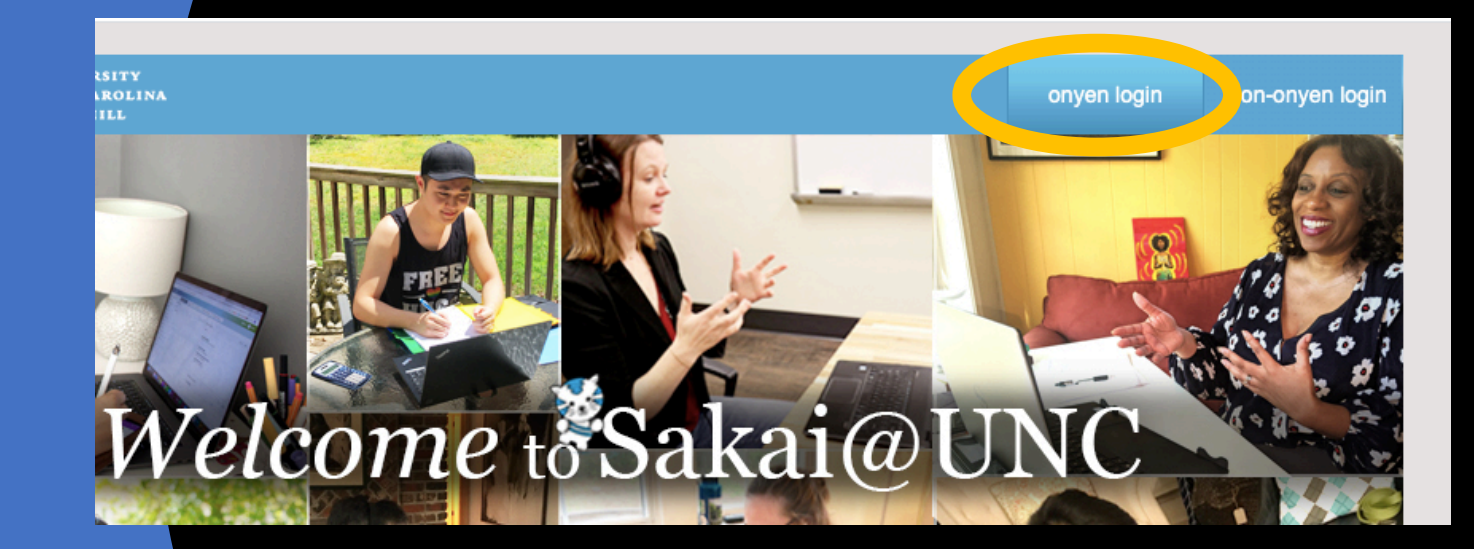

- 1. Login to your Sakai Course
- 2. Go to your course and click Site Info in the left menu

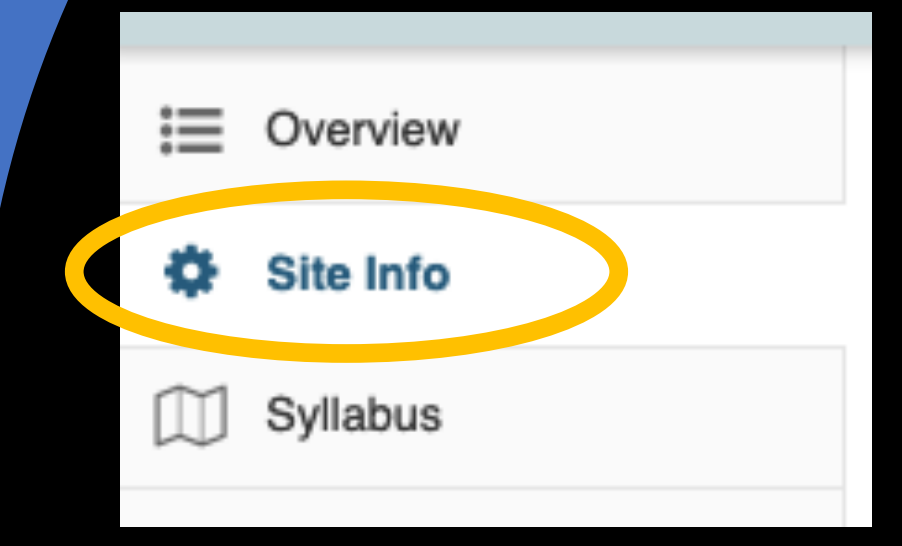

- 1. Login to your Sakai Course
- 2. Go to your course and click Site Info in the left menu
- 3. Click on Manage Tools

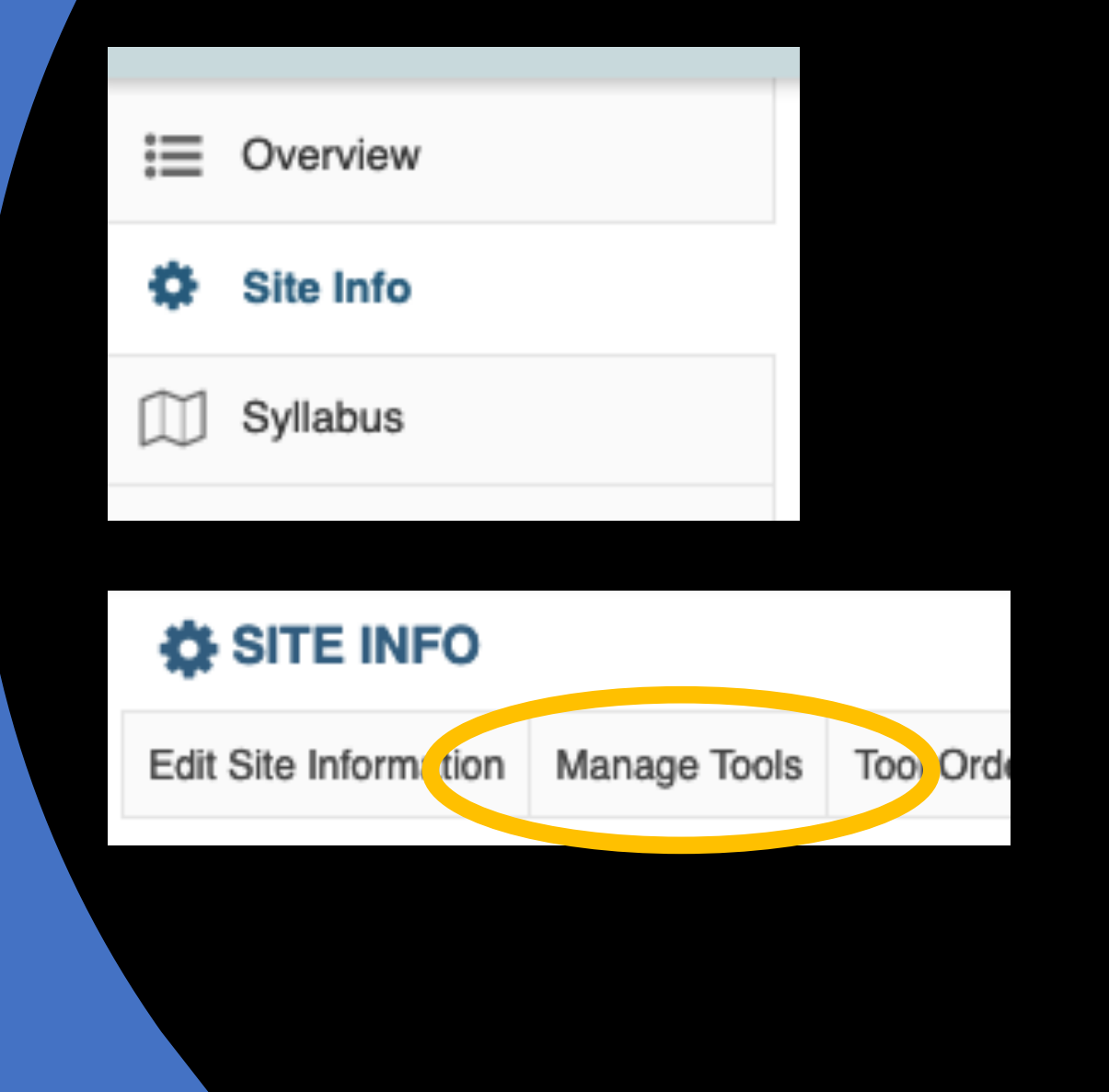

- 1. Login to your Sakai Course
- 2. Go to Site Info
- 3. Click on Manage Tools
- 4. Towards the bottom under External Tools, enable Warpwire

#### - External Tools

#### Poll Everywhere

Import poll results into the Sakai Gradebook. Requires Instructor Account from poll.unc.edu

VoiceThread

For creating and sharing VoiceThreads

Varpwire 🖌 🖌

Online video platform

1. Click on Warpwire from the left menu

Hint: New tools go to the bottom of the menu. Re-order them under Site Info | Tool Order

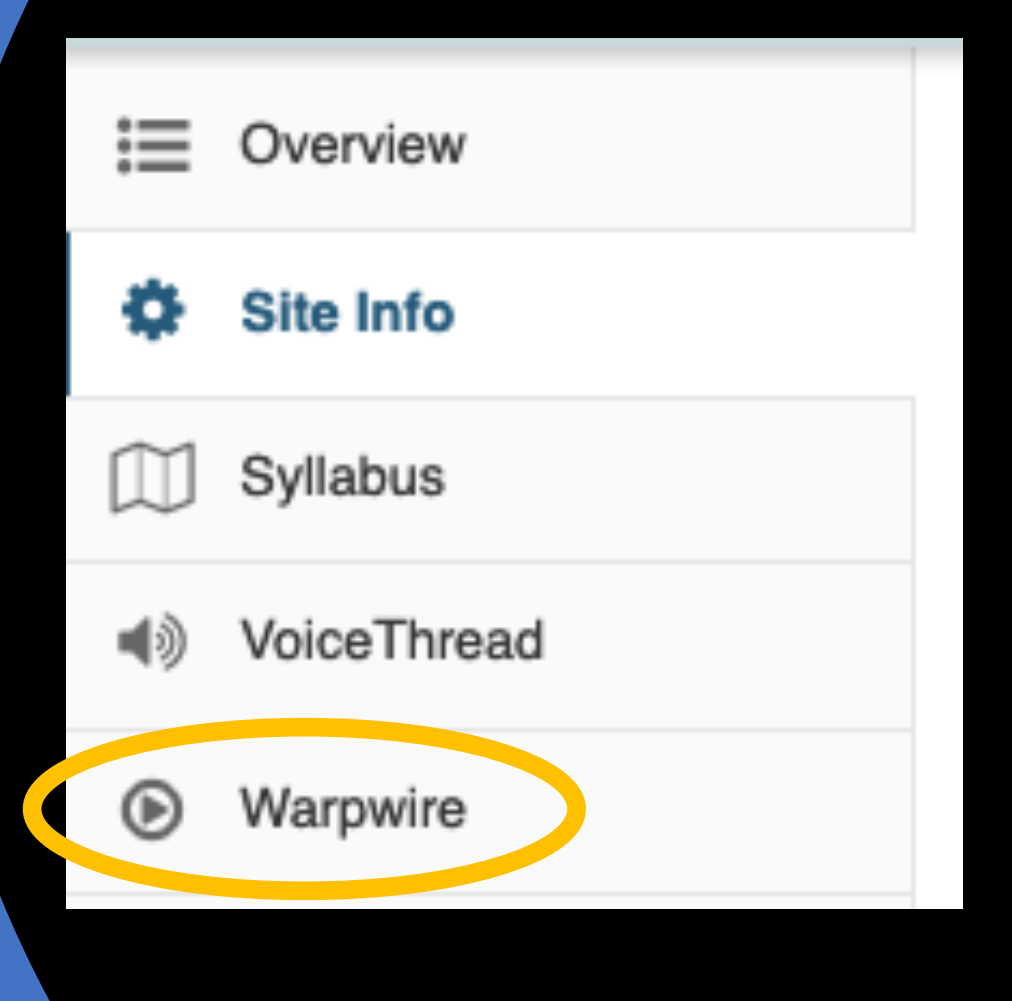

Q

- 1. Click on Warpwire from the left menu
- 2. In the Warpwire tool, click on Account to get a list of your media libraries and their options.

Search Library...

Warpwire

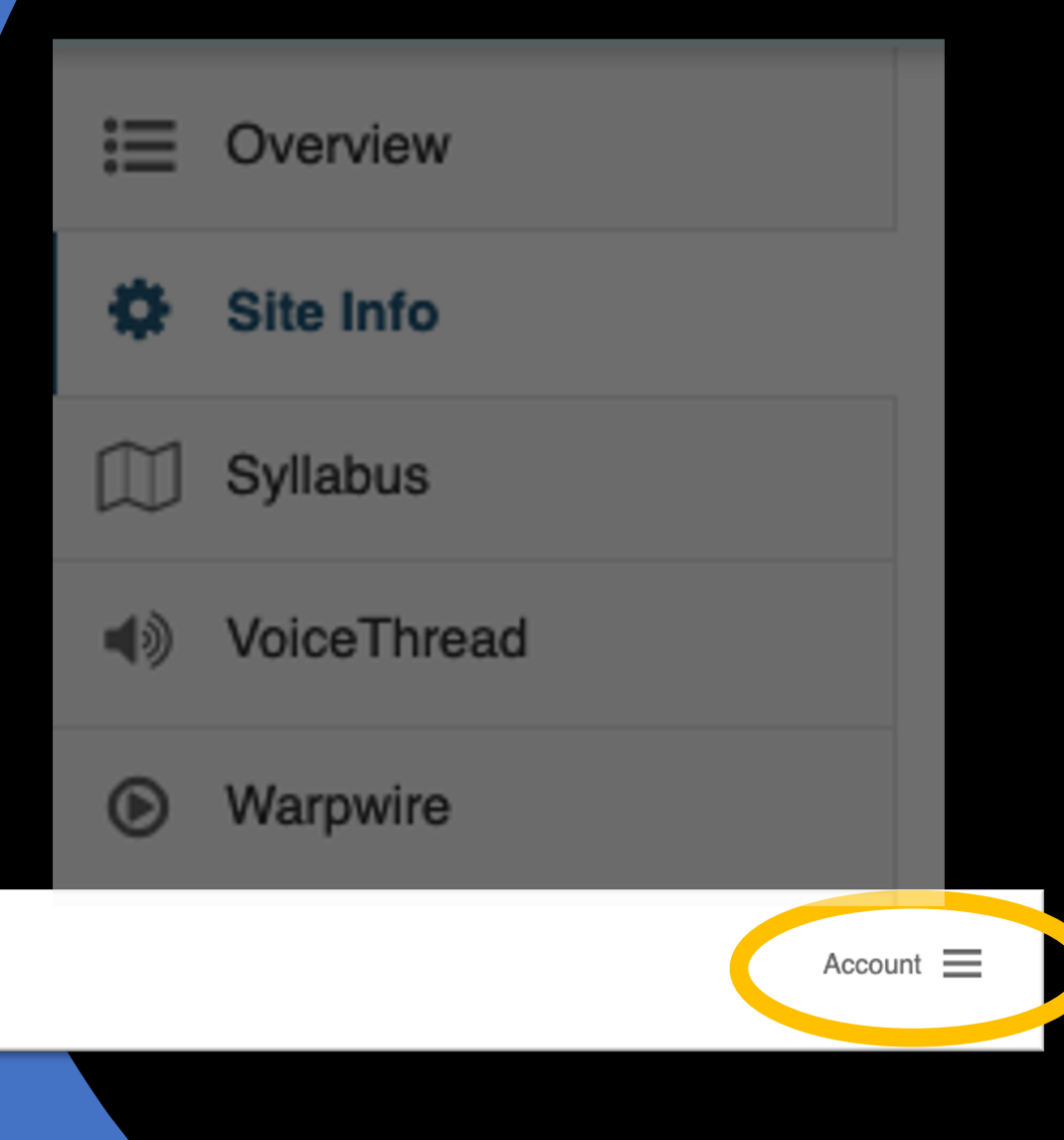

 Click on the plus + sign to create a new Media Library for your class

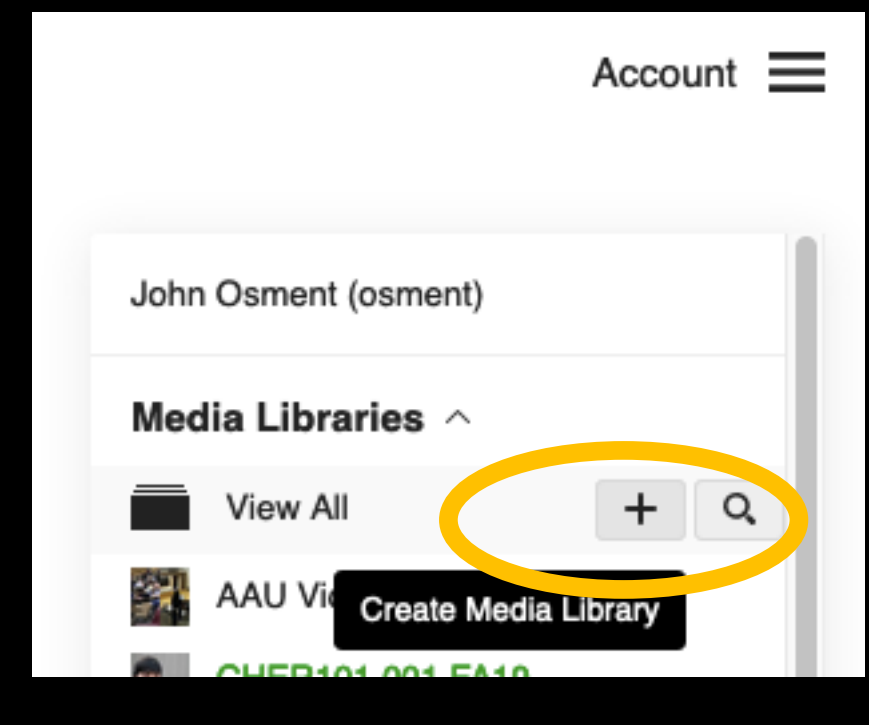

- 1. Click on the plus + sign to create a new Media Library for your class
- 2. Enter the Title for the class recordings media library

Do you remember the Topic for your Zoom Class Meeting?

|                          |                      | Account | III       |
|--------------------------|----------------------|---------|-----------|
|                          | John Osment (osment) |         |           |
|                          | Media Libraries 🔿    |         |           |
| Create New Media Library |                      |         | $\otimes$ |
|                          | Title                |         |           |
| ENGL 105.238 FA2020      |                      |         |           |
|                          | Create               |         |           |
|                          | (?) Learn more       |         |           |

# 1. Scroll down and click on Zoom Settings

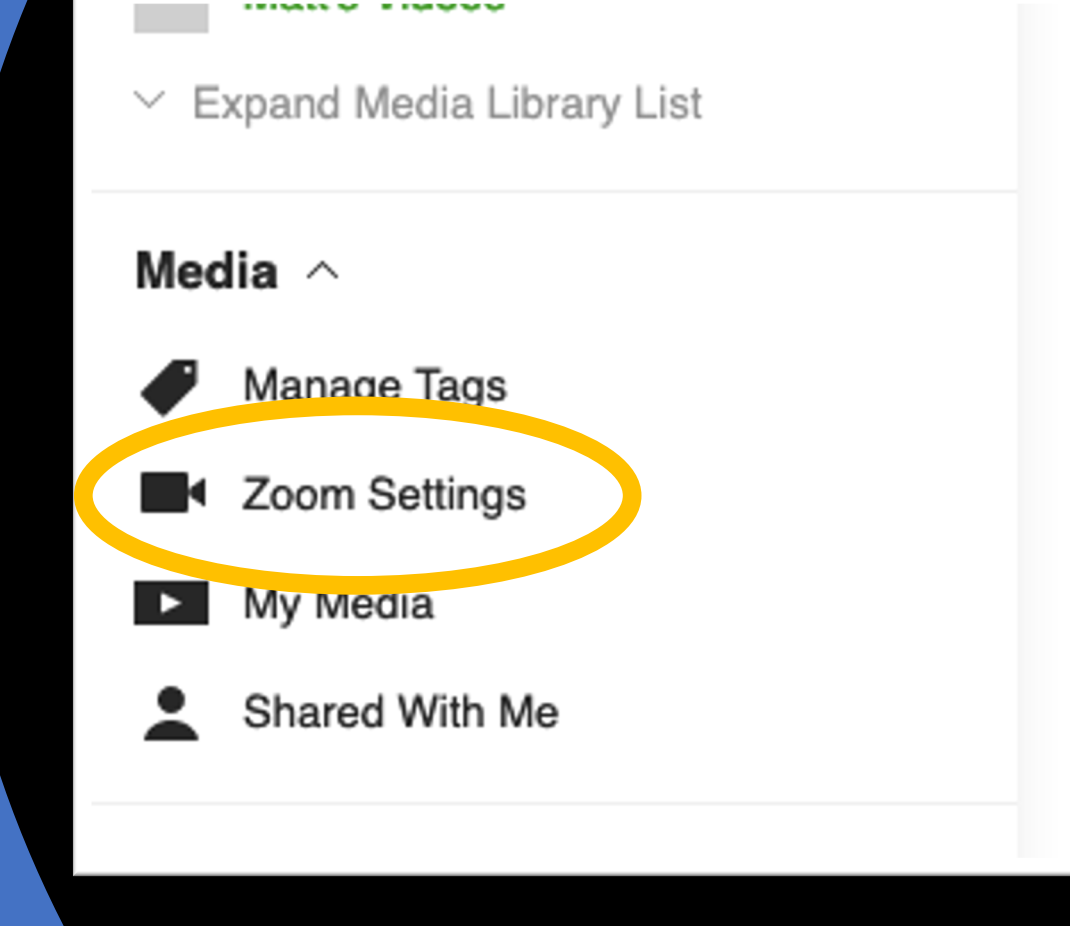

- 1. Scroll down and click on Zoom Settings
- 2. Go through the steps to Connect your Zoom Account

| John Osment (osment)                                                                                                    | $\otimes$           | ) |
|----------------------------------------------------------------------------------------------------|---------------------|---|
| Connect your Zoom Account ⑦<br>This will allow your Zoom Account to automatically publish recordings<br>Library based on the Zoom Bules you actus below | to a Warpwire Media |   |
| Connect your Zoom Account                                                                                                    | Ð                   |   |
|                                                                                                    |                     |   |
| Manage Zoom Rules for your Account                                                                                                    | Create Zoom Rule    |   |
| Training Recordings                                                                                                    | Edit Rule           |   |
| ENGL 105.238 Fall 2020                                                                                                    | Edit Rule           |   |
| Save recordings in Media Library "Zoom Recordings" if no rules are matched.                                                                             |                     |   |
| Learn about Zoom Rules                                                                                                    |                     |   |

- 1. Scroll down and click on Zoom Settings
- 2. Go through the steps to Connect your Zoom Account
- 3. Create a Zoom Rule to connect your class recordings to this library

| John Osment (osment)                                                  | $\otimes$        |
|-----------------------------------------------------------------------|------------------|
| Zoom Account Connected ⊘                                              |                  |
| matto@email.unc.edu                                                   | Disconnect       |
| Use Zoom Rules below to automatically publish recordings to a Warpwir | e Media Library. |
| Manage Zoom Rules for your Account                                    | Create Zoom Rule |
| Training Recordings                                                   | Edit Rule        |
| Save recordings in Media Library "Zoom Recordings" if no rules        | are matched.     |
| ② Learn about Zoom Rules                                              |                  |
|                                                                       |                  |

### Zoom Rule

#### Based-on

 Topic Name from the Zoom Meeting Options (or partial name)

| John Osment (osment)                   | $\odot$ |
|----------------------------------------|---------|
| Zoom Rule Name                         |         |
| ENGL 105.238 FA2020                    |         |
| For a Zoom recording with <a>Topic</a> |         |

### Zoom Rule

#### Based-on

 Topic Name from the Zoom Meeting Options (or partial name)

| John Osment (osment)                         |                     | © (        |
|----------------------------------------------|---------------------|------------|
| Zoom Rule Name                               |                     |            |
| ENGL 105.238 FA2020                          |                     |            |
| For a Zoom recording                         | with Topic 🔹        |            |
| that <pre>vequals contains starts with</pre> |                     |            |
| put ir ends with always                      | elect Media Library | <b>▼</b> . |

### Zoom Rule

#### Based-on

 Topic Name from the Zoom Meeting Options (or partial name)

| John Osment (osment)   |                       | $\odot$    |  |
|------------------------|-----------------------|------------|--|
| Zoom Rule Name         |                       |            |  |
| ENGL 105.238 FA2020    |                       |            |  |
| For a Zoom recording w | ith Topic -           |            |  |
| put in Media Library 📘 | NGL 105.238 Fall 2020 | <u>.</u> . |  |
| Create Rule            |                       |            |  |

## Zoom Rule

#### Based-on

 Topic Name from the Zoom Meeting Options (or partial name)

|         | John Osment (osment)                              | $\odot$ |
|---------|---------------------------------------------------|---------|
|         | Zoom Rule Name                                    |         |
|         | ENGL 105.238 FA2020                               |         |
|         | For a Zoom recording with Topic                   |         |
| hn Osme | ent (osment)                                      | $\odot$ |
|         | The "ENGL 105.238 FA2020" rule was added successf | ully.   |

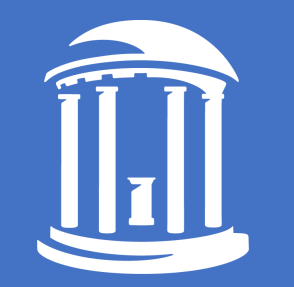

# *Give students the link...* Create a Sakai Menu Button

1. Back in your Warpwire area, click on the media library for your class.

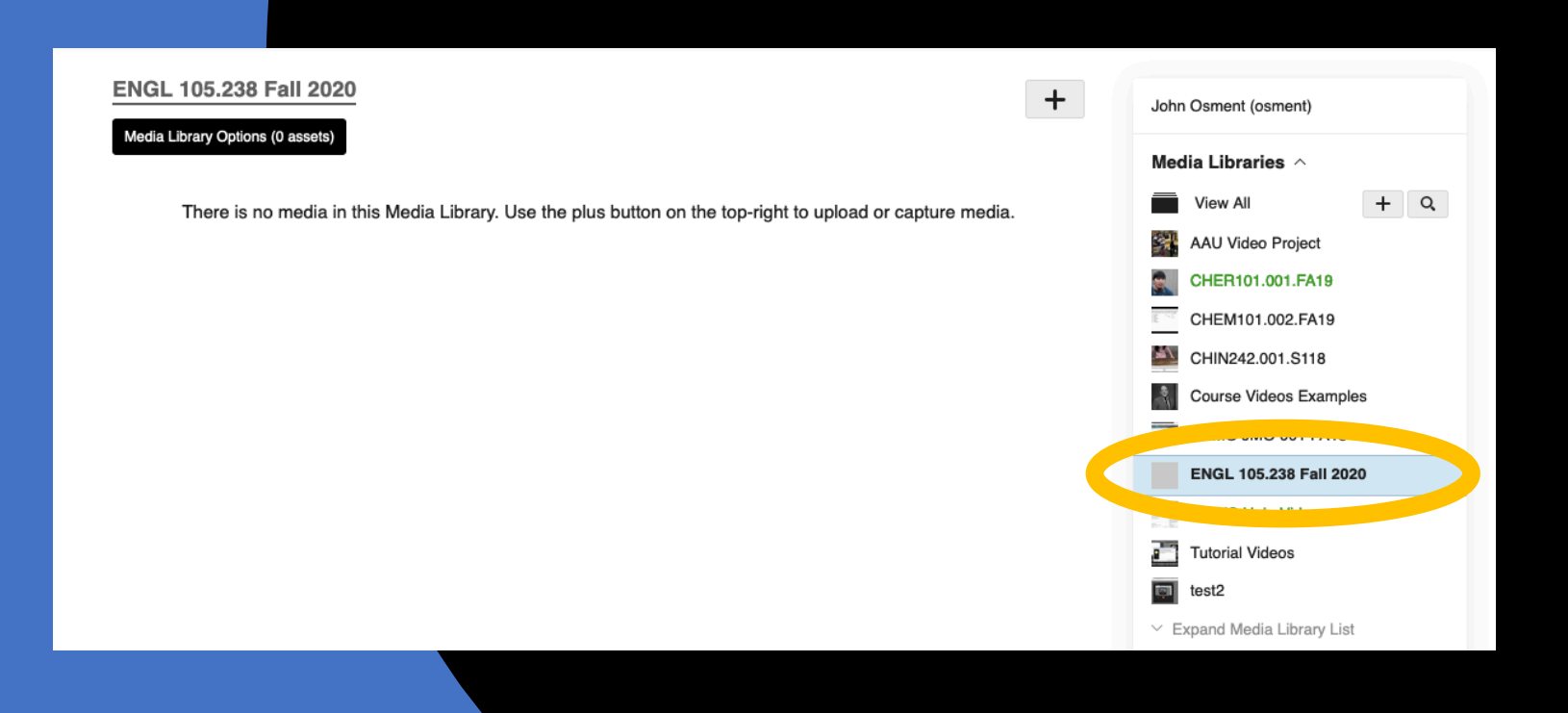

- 1. Back in your Warpwire area, click on the media library for your class.
- 2. In the top left, click on the title of your library.

| ENGL 105.238 Fall 2020 +                                                                                  | John Osment (osment)                               |
|----------------------------------------------------------------------------------------------------|----------------------------------------------------|
|                                                                                                    | Media Libraries 🔿                                  |
| There is no media in this Media Library. Use the plus button on the top-right to upload or capture media. | View All + Q                                       |
|                                                                                                    | AAU Video Project                                  |
|                                                                                                    | CHER101.001.FA19                                   |
|                                                                                                    | CHEM101.002.FA19                                   |
|                                                                                                    | CHIN242.001.S118                                   |
|                                                                                                    | Course Videos Examples                             |
|                                                                                                    | DEMO JMO 001 FA13                                  |
|                                                                                                    | ENGL 105.238 Fall 2020                             |
|                                                                                                    | OASIS Help Videos                                  |
|                                                                                                    | Tutorial Videos                                    |
|                                                                                                    | test2                                              |
|                                                                                                    | ${}^{\scriptstylearphi}$ Expand Media Library List |

# 1. From the dropdown menu, select Share

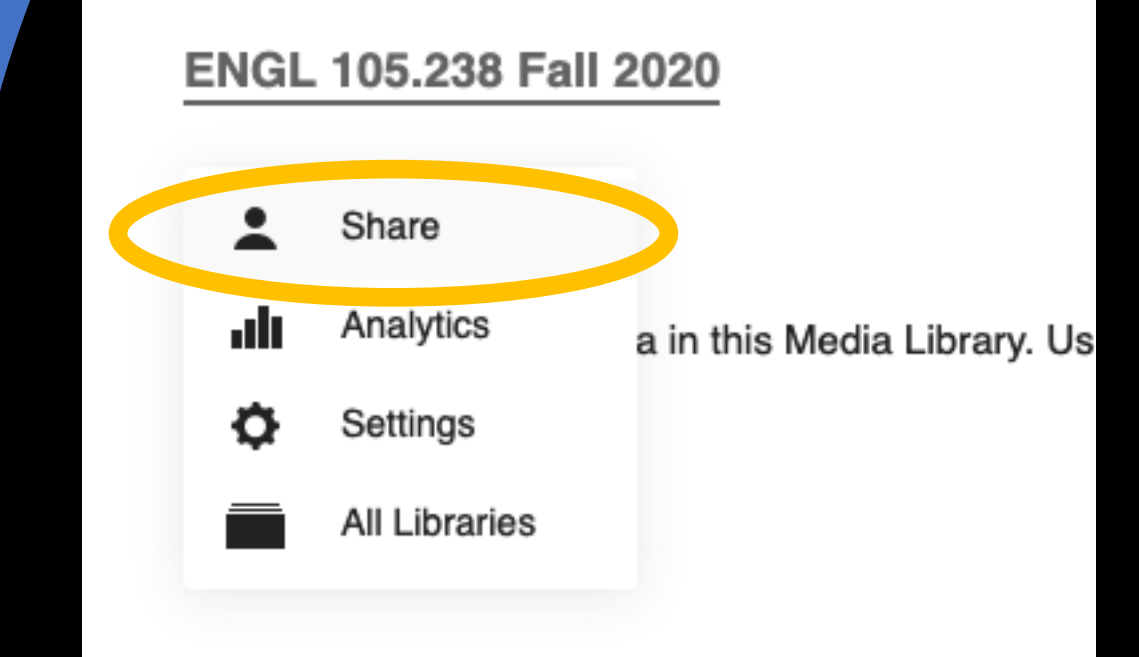

- 1. From the dropdown menu, select Share
- 2. Copy the Share Link.

This is the link students will use to access all of the class recordings.

You may adjust who has access to the library:

Share with additional Users and Groups (Protected)

gives access to this Sakai class.

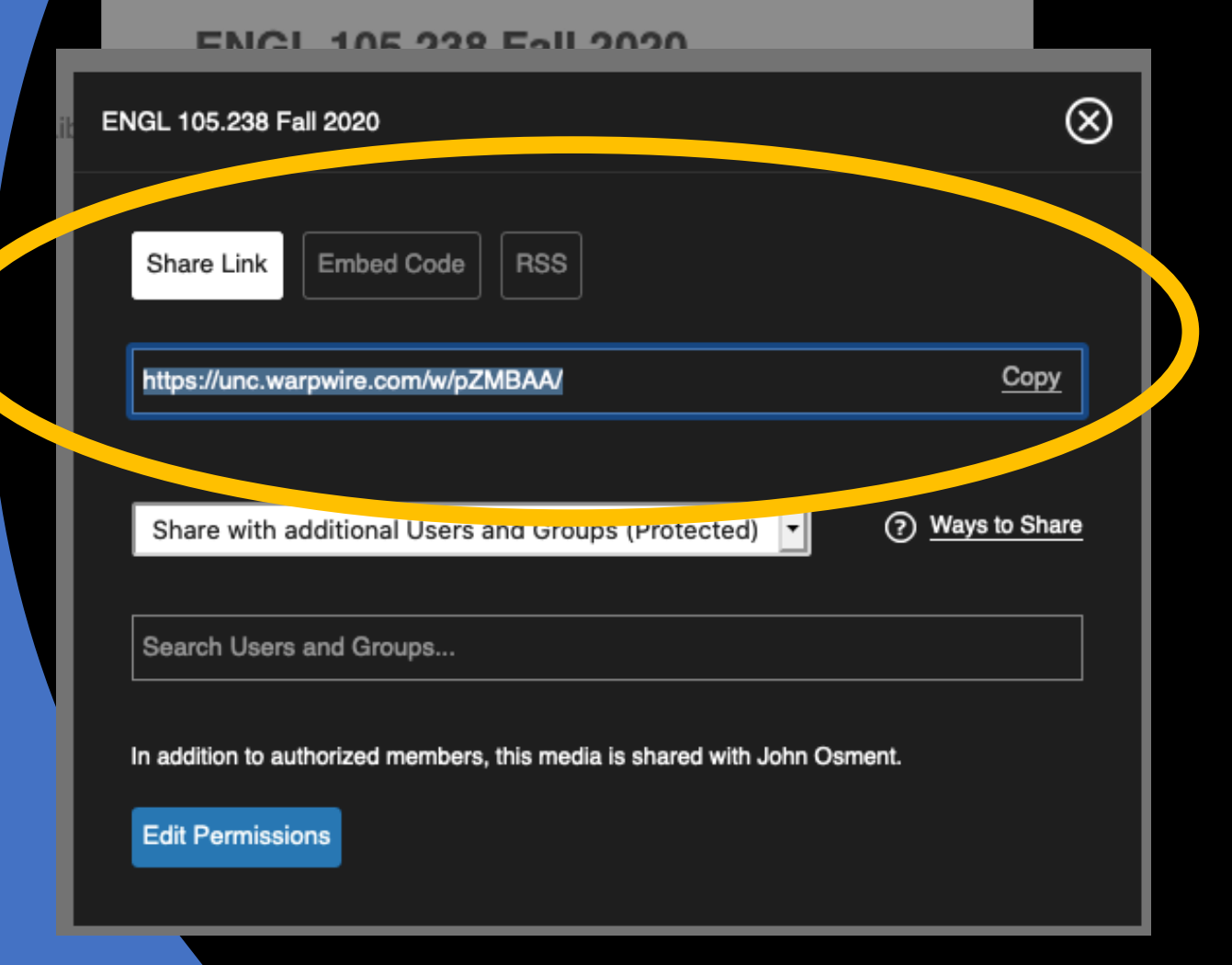

- 1. Click Site Info in the left Sakai menu
- 2. Click on Manage Tools

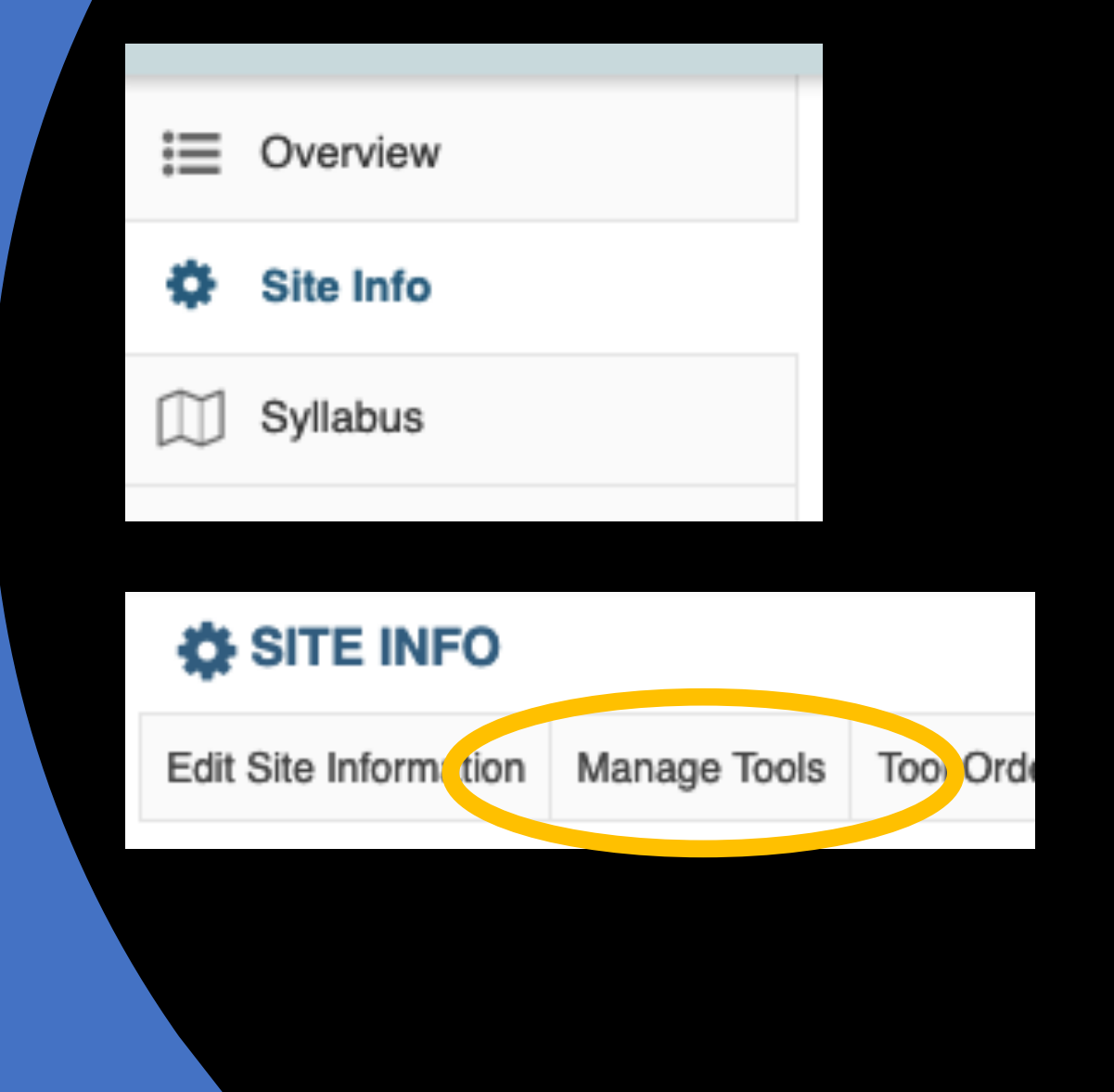

- 1. Click Site Info in the left Sakai menu
- 2. Click on Manage Tools
- 3. Scroll down and check Web Content

After you click **Continue**, you will be able to add the web address.

For connecting students to Writing Center services and resources.

#### **Web Content**

For accessing internal resources or an external website within the site.

Miki

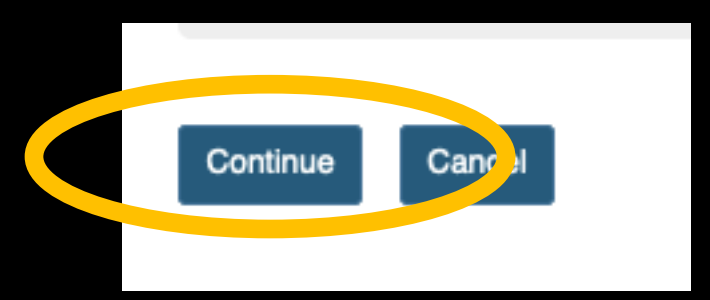

# 1. Enter a Title for the menu button

| Customize tool instances                                                                                                    |
|----------------------------------------------------------------------------------------------------|
| You can make configuration adjustments later using the config                                                                              |
| Web Content<br>Title Class Recordings                                                                                                    |
| (Suggested length 15 char.)                                                                                                    |
| Source       https://unc.warpwire.com/w/pZMBAA/         More Web Content Tools? <ul> <li>Continue</li> <li>Back</li> <li>Cancel</li> </ul> |

SITE INFO

- 1. Enter a Title for the menu button
- 2. Paste the Share Link from the class media library in the Source field

| Customize tool instances                                      |
|---------------------------------------------------------------|
| You can make configuration adjustments later using the config |
| Web Content                                                   |
| Title Class Recordings                                        |
| (Suggested length 15 char.)                                   |
| Source https://unc.warpwire.com/w/pZMBAA/                     |
| More Web Content Toolo1                                       |
| Continue Back Cancel                                          |

- 1. Enter a Title for the menu button
- 2. Paste the Share Link from the class media library in the Source field
- 3. Click Continue

With this process you may create a menu button for any Web site.

#### SITE INFO

| Customize tool instances                                  |      |
|-----------------------------------------------------------|------|
| You can make configuration adjustments later using the co | nfig |
| Web Content                                               |      |
| Title Class Recordings                                    |      |
| (Suggested length 15 char.)                               |      |
| Source https://unc.warpwire.com/w/pZMBAA/                 |      |
| More Web Content Tools?                                   |      |
| Continue Elick Cancel                                     |      |

Now you have a left menu button giving access to all of your zoom class recordings.

The library is updated automatically once recordings are available.

Note: These recordings are now separate copies from the recordings housed in the zoom cloud.

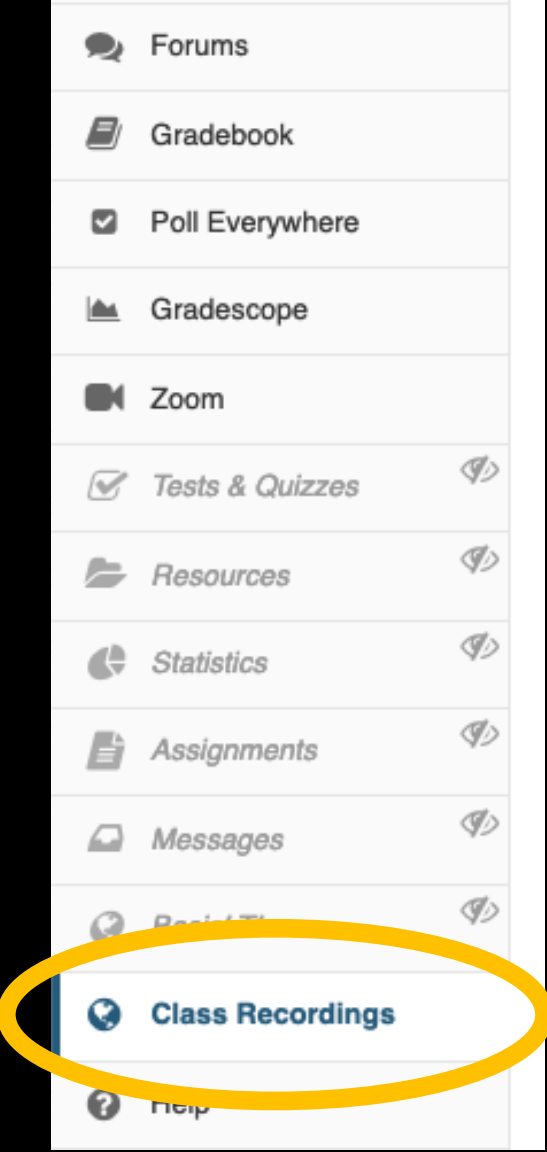

For more information, please visit: Keepteaching.unc.edu

#### OASIS – Instructional Technologies Group Oasis.unc.edu

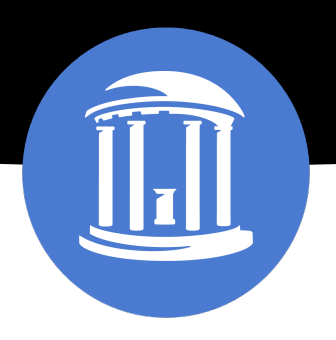

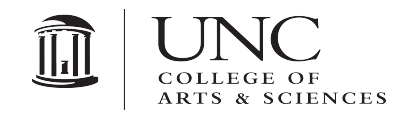

THE UNIVERSITY OF NORTH CAROLINA AT CHAPEL HILL